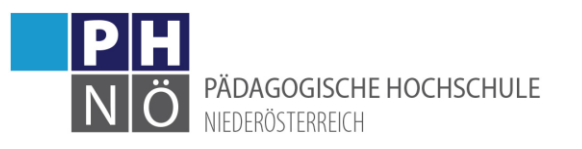

## Mein Studium - Studienfortschritt

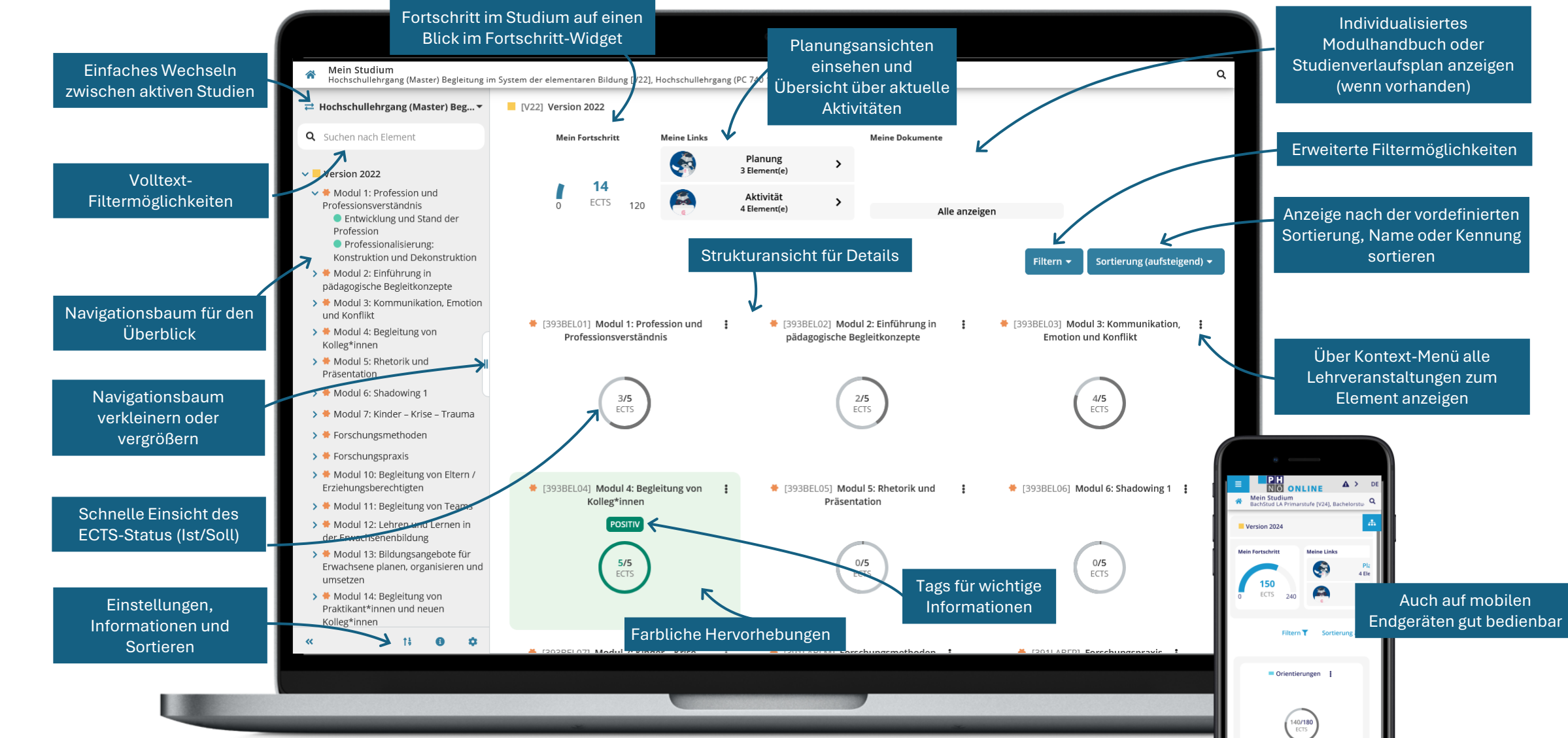

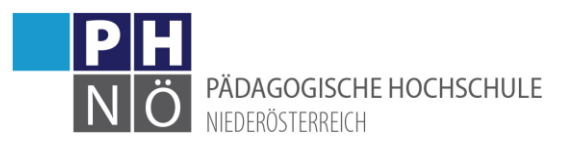

## Mein Studium – Planung/Aktivität

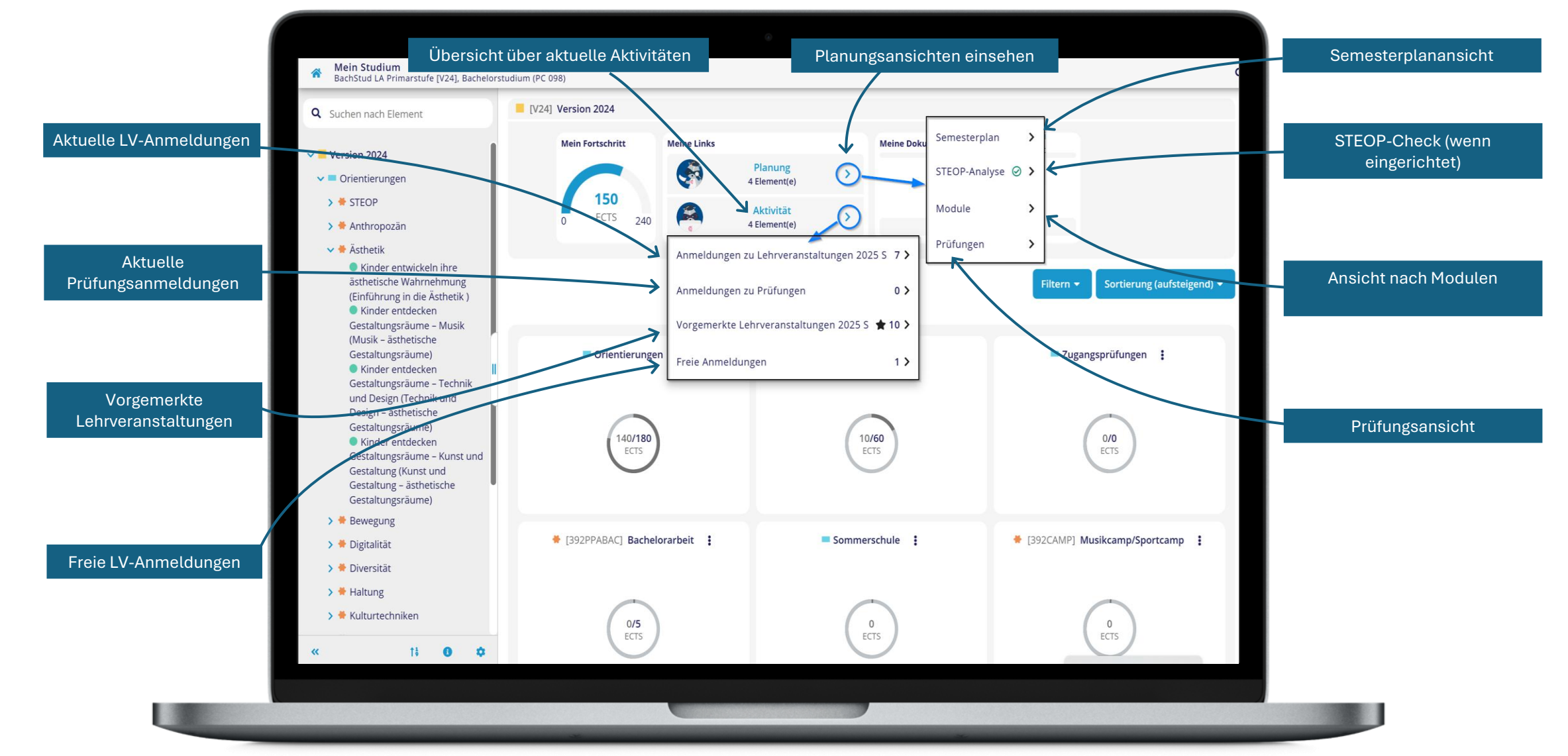

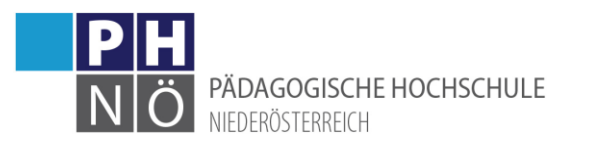

### Mein Studium – Darstellung von Veranstaltungen

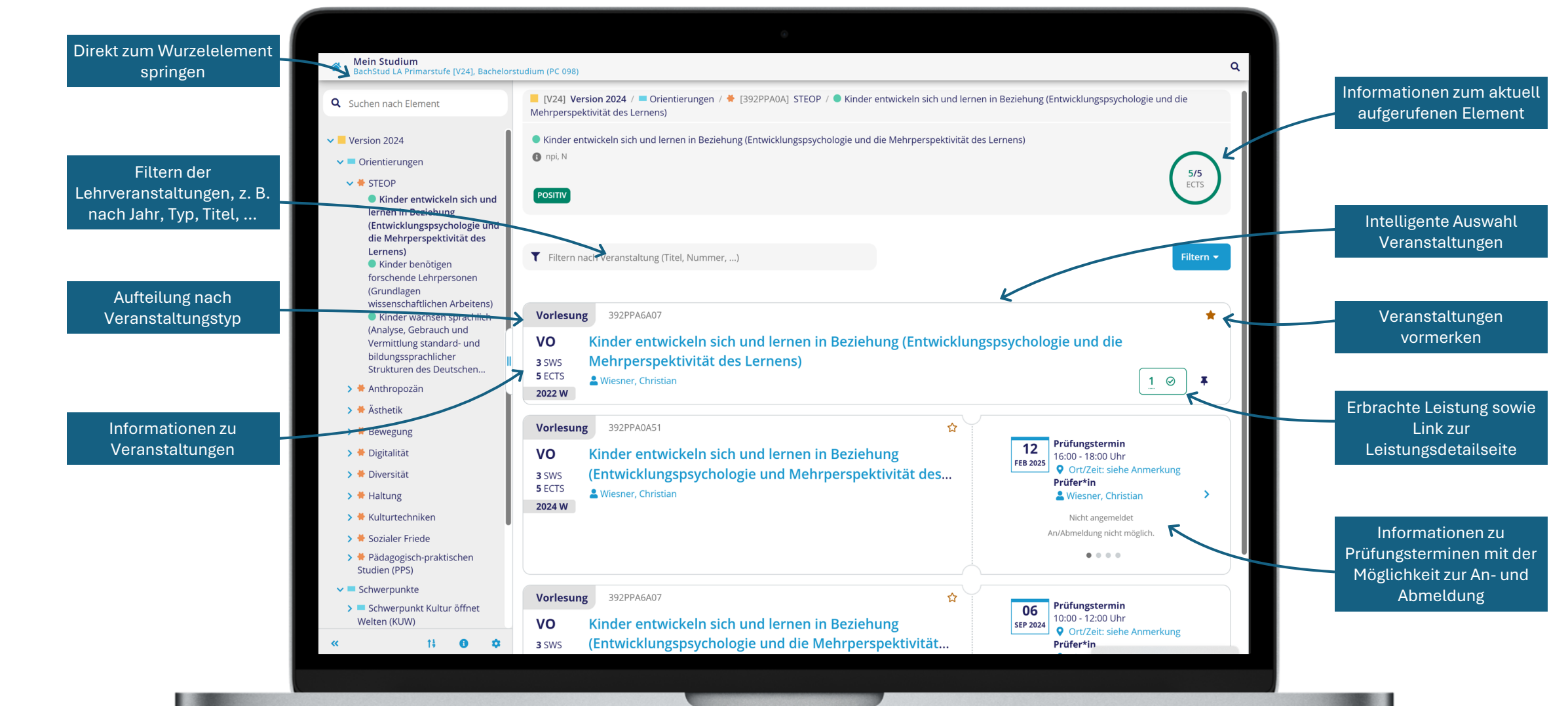

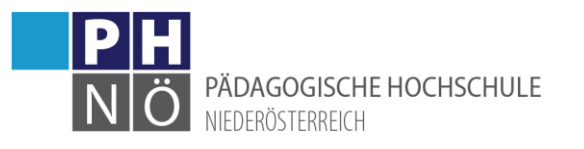

### Mein Studium – Semesterplanansicht

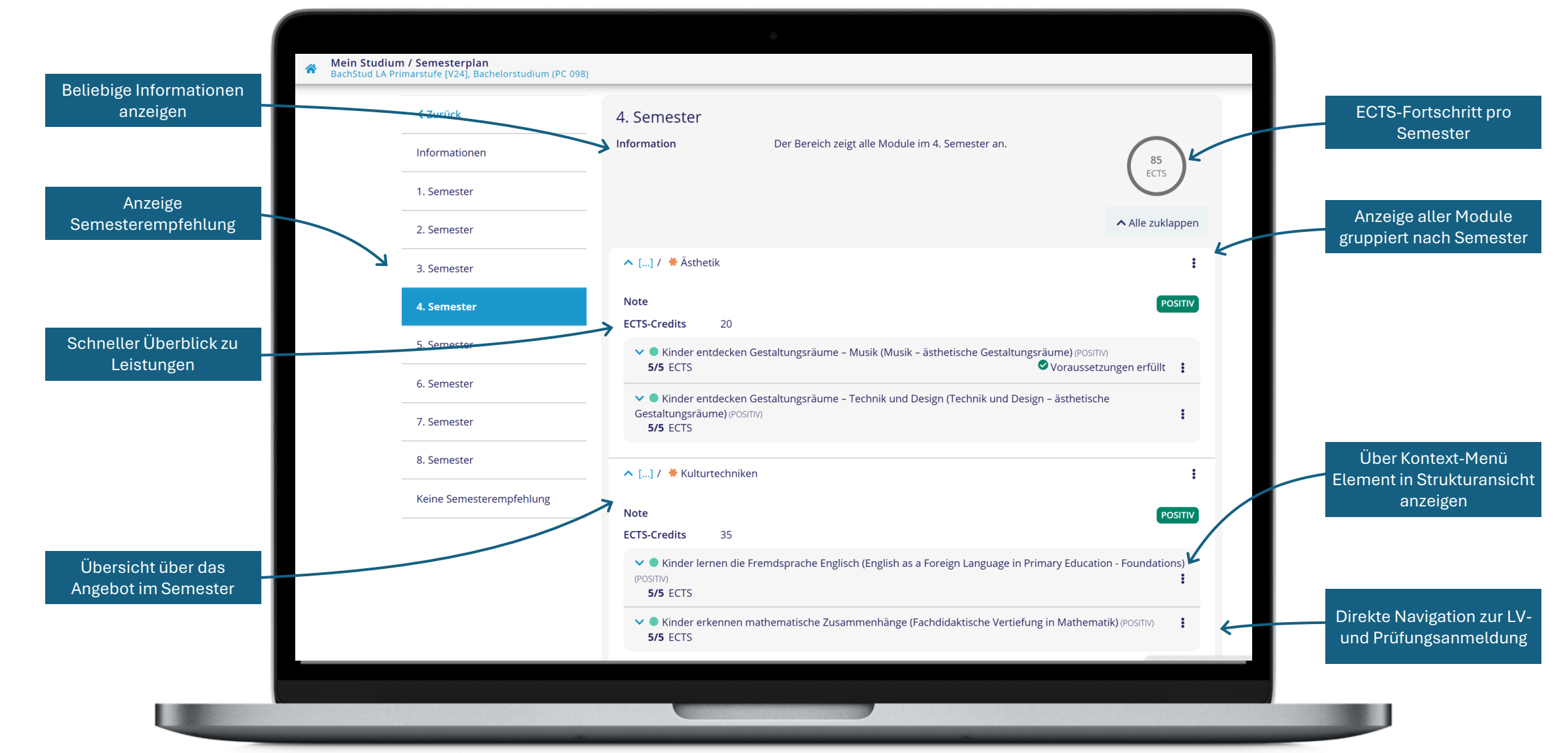

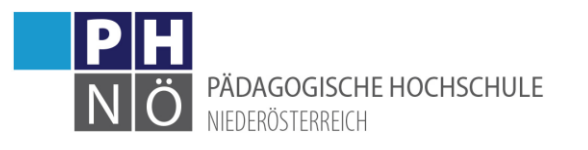

# Mein Studium – Such- und Filterkonzept

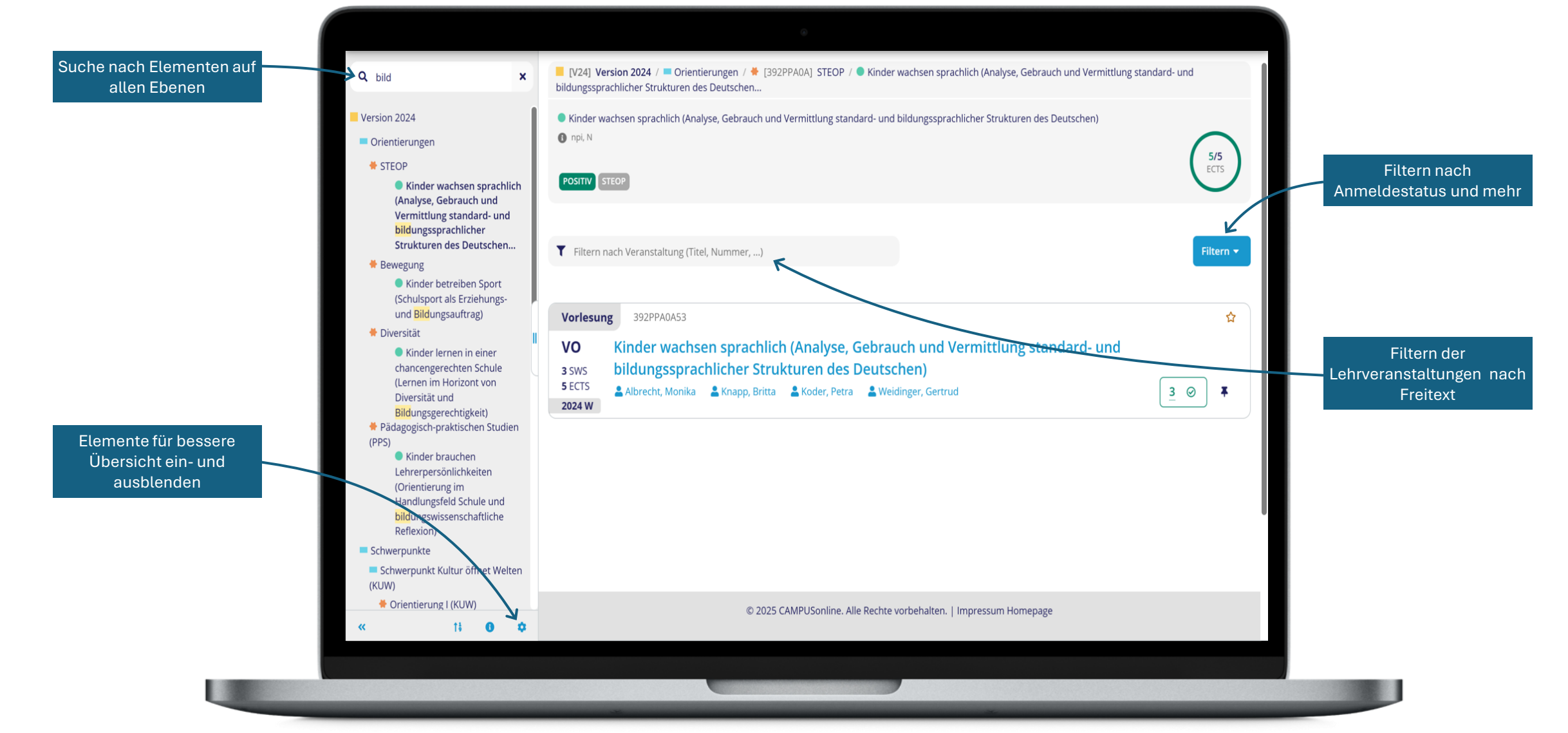

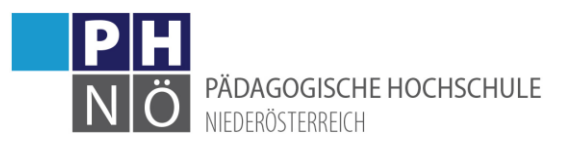

## Mein Studium – Prüfungen

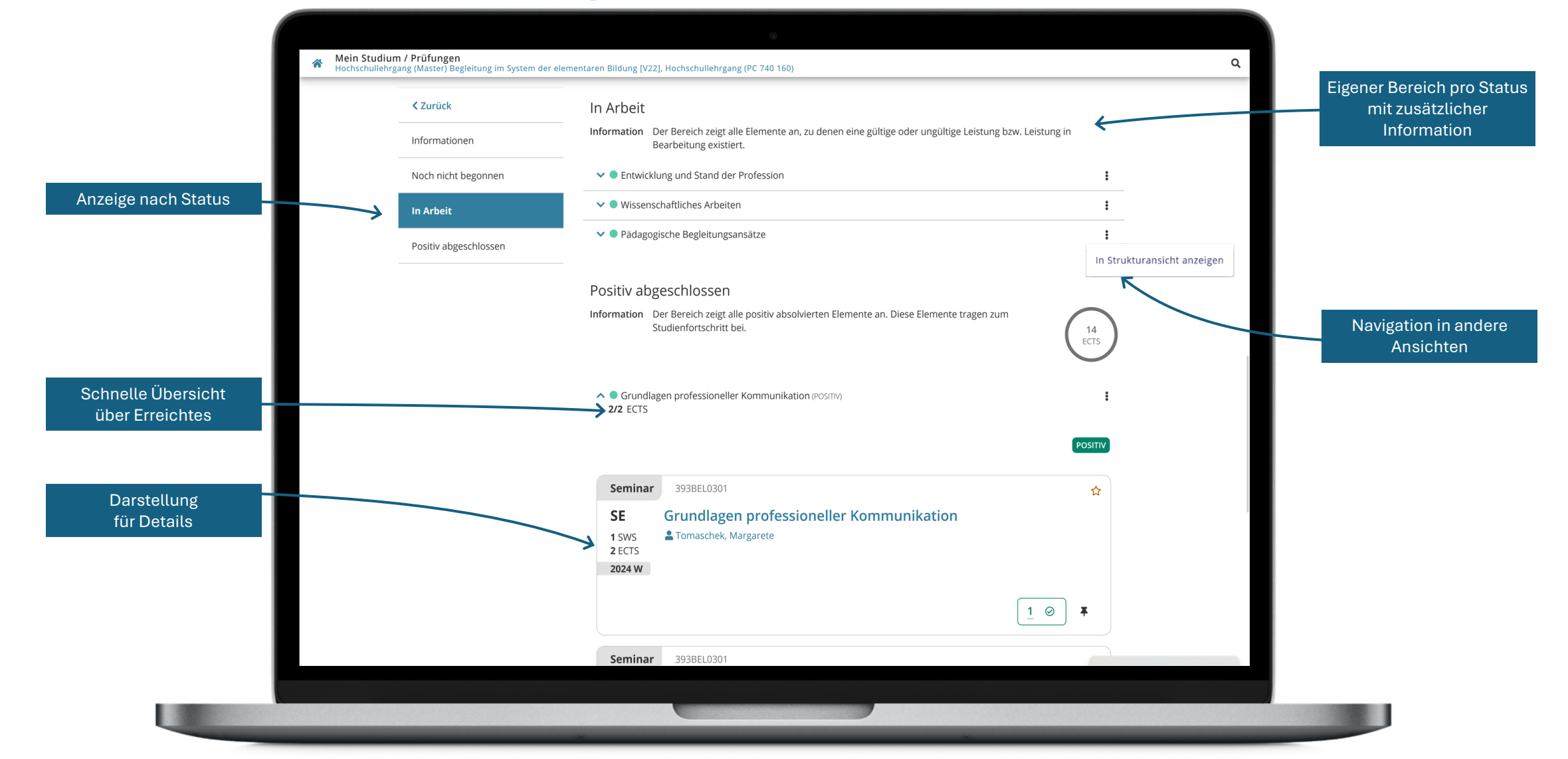

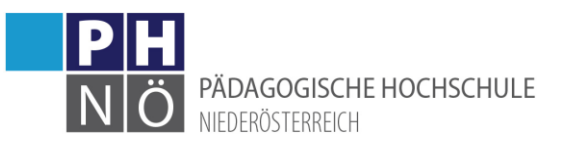

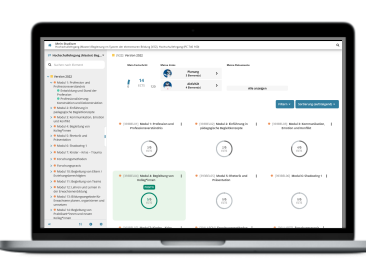

### Studienfortschritt

Fortschritt im Studium auf einen Blick Im aktuellen Status wird der ECTS-Status des gesamten Studiums, sowie eine vorläufige Durchschnittsnote angezeigt.

#### Planungssichten einsehen

Sichten, um den eigenen weiteren Studienverlauf effektiv planen zu können. Zum Beispiel mit der Semesterplanansicht oder der STEOP-Analyse Sicht.

#### Übersicht über aktuelle Aktivitäten

Unter Aktivitäten werden Prüfungsanmeldungen, bisherige Leistungen und Ähnliches angezeigt.

Einfaches Wechseln zwischen aktiven Studien Ist ein\*e Studierende\*r in mehreren Studienrichtungen eingeschrieben, ist der Wechsel zwischen den aktiven Studien hier schnell und einfach möglich.

#### Volltext-Filtermöglichkeiten

Im Eingabefeld kann nach Titeln und Elementen gefiltert werden.

#### Navigationsbaum für den Überblick Mit den klickbaren Elementen im Navigationsbaum kann durch das Curriculum navigiert werden. Der Navigationsbaum wird im gewohnten Design dargestellt.

Schnelle Einsicht des ECTS-Status (Ist/Soll) Ist der ECTS-Status grün umrandet, ist das Element positiv absolviert. Ist der Status rot umrandet, ist das Element negativ absolviert. Ist der Status grau umrandet, wurden u. a. noch keine ECTS absolviert.

### Einstellungen, Informationen und Sortieren

Das Sortier-Icon bietet mehrere Sortiermöglichkeit. Das Info-Icon zeigt die Legende der Icons im Navigationsbaum. Über das Zahnrad-Icon können z. B. inaktive oder positive Elemente ein-/ausgeblendet werden.

#### Elemente ein- und ausblenden

Über das Zahnrad-Icon können inaktive, positive, zeitlich ungültige Elemente und Elemente, die Teil des Curriculum sind, ein-/ausgeblendet werden.

#### Farbliche Hervorhebungen

Durch farbliche Hervorhebungen, wie der farblich umrandetet ECTS-Status oder das Positiv-/ Negativ-Tag, können noch nicht oder negativ absolvierte Elemente leicht identifiziert werden.

#### Strukturansicht für Details

Die Strukturansicht zeigt die einzelnen Elemente im Detail. Pro Element wird der Ist-/Soll-ECTS-Status, die Note und ggf. ein Positiv-/Negativ-Tag, sowie die Wahlfunktion angezeigt.

#### Tags für wichtige Informationen

Ist ein Element zeitlich ungültig, nicht Teil des Curriculums, inaktiv (aufgrund von Wahlverfahren) oder geschlossen, wird dieser Status als Tag angezeigt.

#### Sortiermöglichkeiten

Nach Kennung, Name oder voreingestellter Sortierung im SPO-Management die Anzeige der Elemente sortieren.

#### Erweiterte Filtermöglichkeiten

Im Filter-Button kann nach

Lehrveranstaltungen/Prüfungen mit bestehender oder möglicher Anmeldung gefiltert werden.

#### Kontext-Menü

Über den Eintrag "Alle Lehrveranstaltungen anzeigen" in die Applikation Lehrveranstaltungen wechseln mit gesetztem Filter auf "Teilbereich des Studienplans".

#### Auch auf mobilen Endgeräten gut bedienbar

Durch das responsive Design und der Darstellung von Kacheln, ist die Applikation auch gut auf mobilen Endgeräten nutzbar.

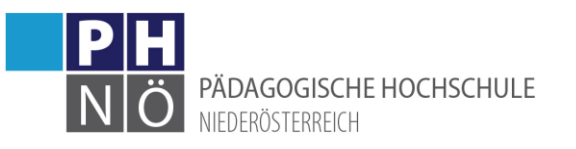

| <ul> <li>Weis busilus</li> <li>Sector of Programmer Annual Sector</li> </ul>                                                                                                    | 144 B 19                                                                                                    |                                                                                                    |
|----------------------------------------------------------------------------------------------------|----------------------------------------------------------------------------------------------------|----------------------------------------------------------------------------------------------------|
|                                                                                                    | <ul> <li>[10] Verder Mild - #-Orienterungen - # (1079-10) (2029 - #-House remainder and and invest<br/>Refrequencies in an annual</li> </ul>                                                                                                    | bosturg Brasislangsprojektige und de                                                                                                    |
| Proving John     Proving John     P            | 0 data matata da universo a faceburg l'esclaração da faceburg de la faceburg de la faceburg d |                                                                                                    |
| <ul> <li>A construction of the second second se</li></ul> | Y Han schweiding Palaiene                                                                                                    | 6                                                                                                    |
|                                                                                                    | VD         Einder entwickeln sich und lersen in Beziehung (Entwicklungs<br>uns<br>Mehrperspektieltik des Lernens)           VM         Zimmen Center           BEER         Zimmen Center                                                                                                    | psychologie und die                                                                                                    |
|                                                                                                    | Volmang Million 0                                                                                                    |                                                                                                    |
|                                                                                                    | VO         Einder enzwichen lich und lernen in Beziehung<br>und Einderkählungsprechologie und Mehrperspektieltit dec.           VMR         Annon Christe                                                                                                    | In the second second se |
| <ul> <li>B Schweigunken</li> <li>Schweigunken Autor (1994)</li> <li>Weiser KORD</li> </ul>                                                                                                    | Votening Material #                                                                                                    | 66 Politagian mit                                                                                                    |

### Darstellung von Veranstaltungen

Aufteilung nach Veranstaltungstyp Die Veranstaltungen werden nach Typ und Semester sortiert angezeigt.

Intelligente Auswahl Veranstaltungen Alle für die Studierenden nicht relevanten Veranstaltungen werden automatisch intelligent gefiltert und ausgeblendet.

Filtern der Veranstaltungen, z. B. nach Jahr, Typ, Titel, … Veranstaltungen sind nach beliebigem Text filterbar. Dadurch ist zum Beispiel die Auswahl eines bestimmten Studienjahrs oder einer vortragenden Person möglich.

Informationen zu Veranstaltungen Nähere Informationen zu Veranstaltungen wie vortragende Person, Zeit ...

Informationen zum Element Am Element hinterlegte Texte und Tags werden angezeigt und geben direkt wichtige Informationen zum Element.

#### Veranstaltungen vormerken

Mit Klick auf das Icon wird die Veranstaltung vorgemerkt und wird in der Applikation Lehrveranstaltungen unter "Meine vorgemerkten Lehrveranstaltungen" gelistet. Über Aktivität im Meine Links Widget kann diese Sicht schnell aufgerufen werden.

#### Erbrachte Leistung

Leistungen zu einer konkreten Veranstaltung werden angezeigt. Sie können gültig oder ungültig, sowie positiv oder negativ sein.

Link zur Leistungsdetailseite

Wenn eine anzeigbare Leistung vorliegt, werden die Leistungsdetails in der korrespondierenden Applikation an dieser Stelle verlinkt.

#### Vorversuche bleiben sichtbar

Wenn bereits eine Leistung aus einem früheren Semester besteht, bleibt diese als Historie sichtbar.

#### Informationen zu Prüfungsterminen Nähere Informationen zur Prüfungsveranstaltung wie Datum, Uhrzeit, Prüfer\*in ...

Weiter zur An- und Abmeldung Sobald eine An- oder Abmeldung möglich ist, wird die korrespondierende Applikation an dieser Stelle verlinkt.

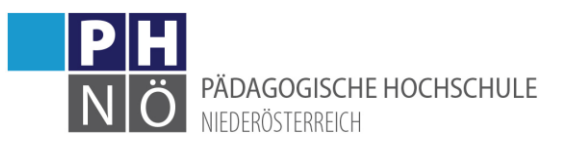

|  | Christ                                    | 4. Semester                                                                                                    |
|--|-------------------------------------------|----------------------------------------------------------------------------------------------------|
|  | 100 Tudoran                               | Manualise Der Benetik-segt alle Massie eine Lienenster an.                                                                   |
|  | 1. Investor                               |                                                                                                    |
|  | 3. Sevence                                | e the autoppe                                                                                                    |
|  | 3. Semenar                                | A LLC # Reset                                                                                                    |
|  | A Summer                                  | Net CTO-With 22                                                                                                    |
|  | 5. Semenar                                | M B Kinder endelsker Geschungsstame - Busik Skalt - Judietische Destellungsstames richten                                    |
|  | 6. Senedar                                | \$5105 Proceedings and 1                                                                                                    |
|  | 3. Secondar                               | Genetarpolisme(more)<br>39 1023                                                                                              |
|  | 8. Senselar<br>Initia Generatur umphilung | <ul> <li>b.(/ • folgeneity)an</li> </ul>                                                                                     |
|  |                                           | . 768                                                                                                    |
|  |                                           | V II trade laner de Vendorsche Eiglich digitit is a Kongr Language in Minary Education - Novrational<br>Internet<br>Internet |
|  |                                           | v 🗣 Einder erkennen markematische Zusammanhärge Parkelisächsche Reniellarg in Markematikomme                                 |

### Semesterplan

Beliebige Informationen anzeigen Informationen können zu jedem Knoten als Text in deutscher und englischer Sprache hinterlegt werden.

#### Anzeige Semesterempfehlung

Schnelles Navigieren zum gewünschten Semester. Für Details mit "Alles aufklappen" kombinierbar.

Übersicht über das Angebot im Semester Alle aktuell im Semester verfügbaren Angebote, gruppiert nach Lehrveranstaltungen und Prüfungen.

Schneller Überblick zu Leistungen Note, ECTS und POSITIV-Status zu jedem Element werden kurz zusammengefasst angezeigt. ECTS-Fortschritt pro Semester Der ECTS-Status zeigt den Fortschritt an absolvierten ECTS pro Semester an.

Anzeige aller Module gruppiert nach Semester Beim Aufklappen eines Moduls werden alle zugeordneten Angebots- und Prüfungselemente angezeigt. Note und ECTS-Credits des gesamten Moduls sowie Note und ECTS-Credits pro Element können eingesehen werden.

#### Kontext-Menü

Nahtlose Navigation zur Strukturansicht oder zur Modulbeschreibung erlauben es schnell zusätzliche Information einzuholen.

Direkte Navigation zur LV- und Prüfungsanmeldung Nahtloser Übergang zur Applikation Prüfungen mit allen Terminen und Details zur Anmeldung.

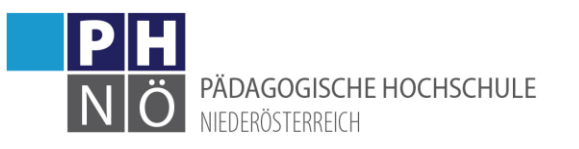

| d res                                                                                                    | <ul> <li>bod wear day - Constanting - Convert Star - Convert Star Reservation press and an exempting a<br/>biology which is shown to be be.</li> </ul>                                                                                                    |   |
|----------------------------------------------------------------------------------------------------|----------------------------------------------------------------------------------------------------|---|
| <ul> <li>Status</li> <li>Status</li></ul> | $\Phi$ mode was being scaled analysis, defined with method particles of Mangaport Martinet and Bullimon $\Phi \to \Lambda$                                                                                                    |   |
|                                                                                                    | T Hern Sub-Invanishing(Sid, Summer, .)                                                                                                    |   |
|                                                                                                    | Version (University)     Software practical basis, default, and thereafting standards and     Version and and the software default of the software of the software of the | • |
| Encouncies                                                                                                    | # 3050MP/Serine Alcilette veterlahen Umpresum Kempaga                                                                                                    |   |

### Such- und Filterkonzept

Suche nach Elementen auf allen Ebenen Es ist möglich das gesamte Curriculum nach beliebigem Text zu filtern. Die Ergebnisse werden hervorgehoben in der Struktur angezeigt.

| Filtern der Veranstaltungen nach Freitext                      |
|----------------------------------------------------------------|
| Veranstaltungen können nach einem beliebigen Freitext          |
| gefiltert werden. So ist das Einschränken auf eine vortragende |
| Person oder ein bestimmtes Studienjahr einfach möglich.        |

Filtern nach Anmeldestatus und mehr Lehrveranstaltungen und Prüfungen können nach dem möglichen Anmeldestatus gefiltert werden. Etwa "Anmeldung möglich".

Elemente für bessere Übersicht ein- und ausblenden Elemente können zur besseren Übersichtlichkeit ausgeblendet und wenn gewünscht jederzeit auch wieder eingeblendet werden. So bleibt der Überblick erhalten.

| <ul> <li>mercenerative mercel</li> </ul> |                                                                                                    | 6 |
|------------------------------------------|----------------------------------------------------------------------------------------------------|---|
| Chelen                                   | In Articel                                                                                                    |   |
| internations                             | information i for hardet originale Elements on a clever strengthing sele orgining information interrupte<br>Bastreturg context.                                                                                                    |   |
| Keels to be approxi-                     | n • • • Essenting uniformitien Profession                                                                                                    |   |
|                                          | * Extended to the states                                                                                                    |   |
| holo algorithm                           | <ul> <li>Integrate References</li> </ul>                                                                                                    |   |
|                                          | Institute adverse believes                                                                                                    |   |
|                                          | Winnessen State (State (State |   |
|                                          | 0                                                                                                    |   |
|                                          | <ul> <li>B Goodager professionalise Kommunikation microsity<br/>353 (177)</li> </ul>                                                                                                    |   |
|                                          |                                                                                                    |   |
|                                          | Seniner 2002201                                                                                                    |   |
|                                          | R Drumflagen professioneller Kommunikation<br>1980 – Ahmenis tegene<br>2009                                                                                                    |   |
|                                          | 101                                                                                                    |   |
|                                          | and the second second se                                                                                                    |   |

### Prüfungen

#### Anzeige nach Status

Welche Prüfungen habe ich bereits positiv abgeschlossen, welche sind in Arbeit und welche habe ich noch nicht begonnen?

Eigener Bereich pro Status mit zusätzlicher Information Neben einem Informationstext werden die gesamten ECTS angezeigt, so dies sinnvoll möglich ist.

#### Schnelle Übersicht über Erreichtes

Zu jeder positiv abgeschlossenen Prüfung werden die ECTS und die Note direkt hervorgehoben, um einen schnellen Überblick zu ermöglichen.

#### Navigation in andere Ansichten

Die Navigation zur Strukturansicht und zur Modulbeschreibung ist immer möglich, um mehr Informationen zu erhalten.

#### Darstellung für Details

Die Details zu einer Veranstaltung und Leistung können wie gewohnt eingeblendet werden, um noch mehr Informationen zu erhalten.